## **CNC-MILLING MACHINE**

## get an appointment

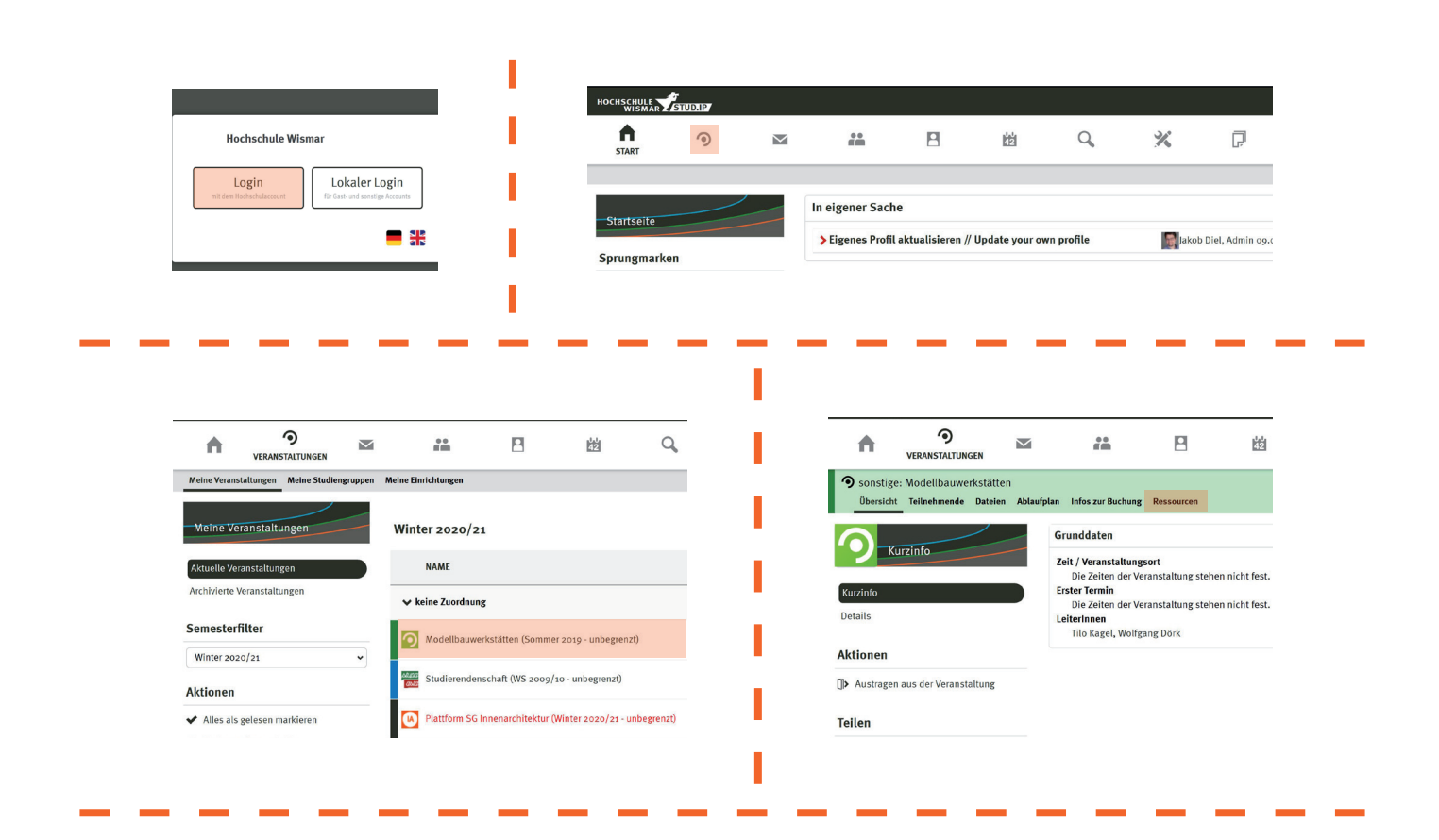

| <ul> <li>sonstige: Modellbauwerkstätten</li> <li>Übersicht Teilnehmende Dateien Abla</li> </ul> | ufplan Infos zur Buchung Ressourcen  |          | 0   |
|-------------------------------------------------------------------------------------------------|--------------------------------------|----------|-----|
|                                                                                                 | Ressourcenklassen                    |          |     |
| Ressourcenübersicht                                                                             | Geräte                               |          |     |
| Belegungspläne                                                                                  |                                      |          |     |
| Gruppenplan: Geräte                                                                             | Alle Ressourcen dieser Veranstaltung |          |     |
| 3.106 - Arbeitsplatz 1<br>3.106 - Arbeitsplatz 2                                                | NAME                                 | AKTIONEN |     |
| 3.106 - Arbeitsplatz 3                                                                          | 3.106 - Arbeitsplatz 1 🕥             |          | 199 |
| 3.106 - Arbeitsplatz 4                                                                          | CNC Fränza                           |          | 627 |
| 3.130 - Arbeitsplatz 1<br>3.130 - Arbeitsplatz 2                                                | CITCH 1895                           |          | 120 |

|              |                      |                   |           |           |           | _             |              | _         |         | _         |             |
|--------------|----------------------|-------------------|-----------|-----------|-----------|---------------|--------------|-----------|---------|-----------|-------------|
| lan Infos zu | r Buchung Ressourcen |                   |           |           |           |               | 24           | 8         | 的       | Q,        | *           |
| Monat        | Woche                | Tag               |           |           | . 1       | Gerät Lase    | rcutter: Neu | e Buchung |         |           |             |
| Lasercut     | ter Winter 2020/     | 21, Vorlesungswoo | che 5     |           |           | Buchung       |              |           |         |           |             |
| KW 41        | 5.10.2020            | 6.10.2020         | 7.10.2020 |           |           | Zeitbereich   |              |           |         |           |             |
| o8 Uhr       |                      |                   |           |           |           | Uhrzeit (von  | - bis)       |           |         |           |             |
| oo libr      |                      |                   |           |           |           | 11:00         |              |           | Ø 11:30 |           |             |
| oy om        |                      |                   |           |           |           | Datum (von -  | bis)         |           |         |           |             |
| 10 Uhr       |                      |                   |           |           |           | Dienstag      | 06.10.2      | 020       |         |           |             |
|              |                      |                   |           |           |           | Rüstzeit (Mir | iuten)       |           |         |           |             |
| 11 Uhr       |                      |                   |           |           | · · · · · | 0             | 193          |           |         |           |             |
| 12 llbr      | N annai              | ntmont o          | nly for   |           |           | Art des Terr  | nlas         |           |         |           |             |
| 12 0111      | // appui             | itilient o        | 1119 101  |           |           | Art des ten   | iiiiis       |           |         |           |             |
| 13 Uhr       | consulta             | tion and          | checking  | the file  | ·         |               |              |           |         | Speichern | C Schließen |
|              | consulte             | unon and          | checking  | the file, |           | 16 Uh         |              |           |         |           |             |
| 14 Uhr       |                      | بمتال مسم         |           | Lagle     |           |               |              |           |         |           |             |

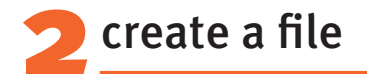

operating range CNC-milling machine: maximum 1570 x 1290mm

create the draft in your CAD-program according to the size of your material

all round margin of 50mm

if you want to mill two or more objects out of one material, there needs to be a **space of minimum 30mm** between them

## recommendation: create your file in AutoCAD

>> here you can work more precisely than with other CAD-programs and the transfer to the milling-program Mastercam works the best

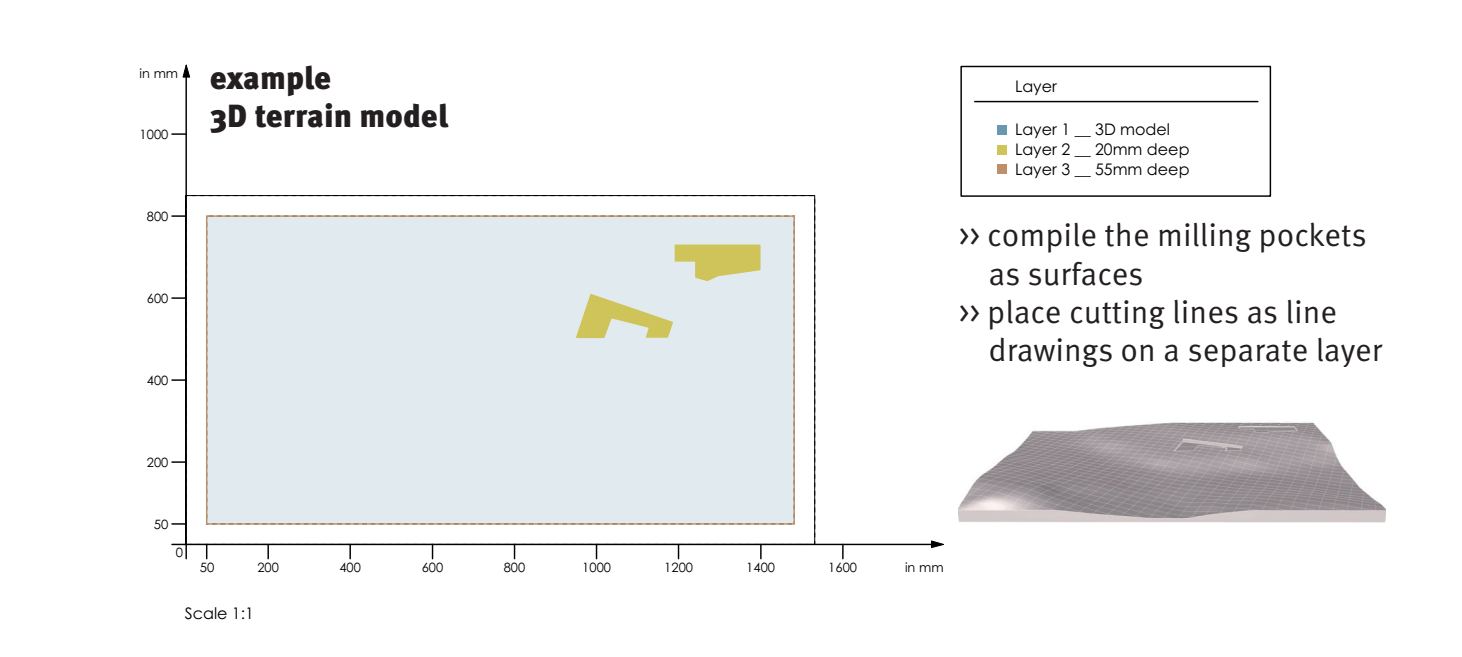

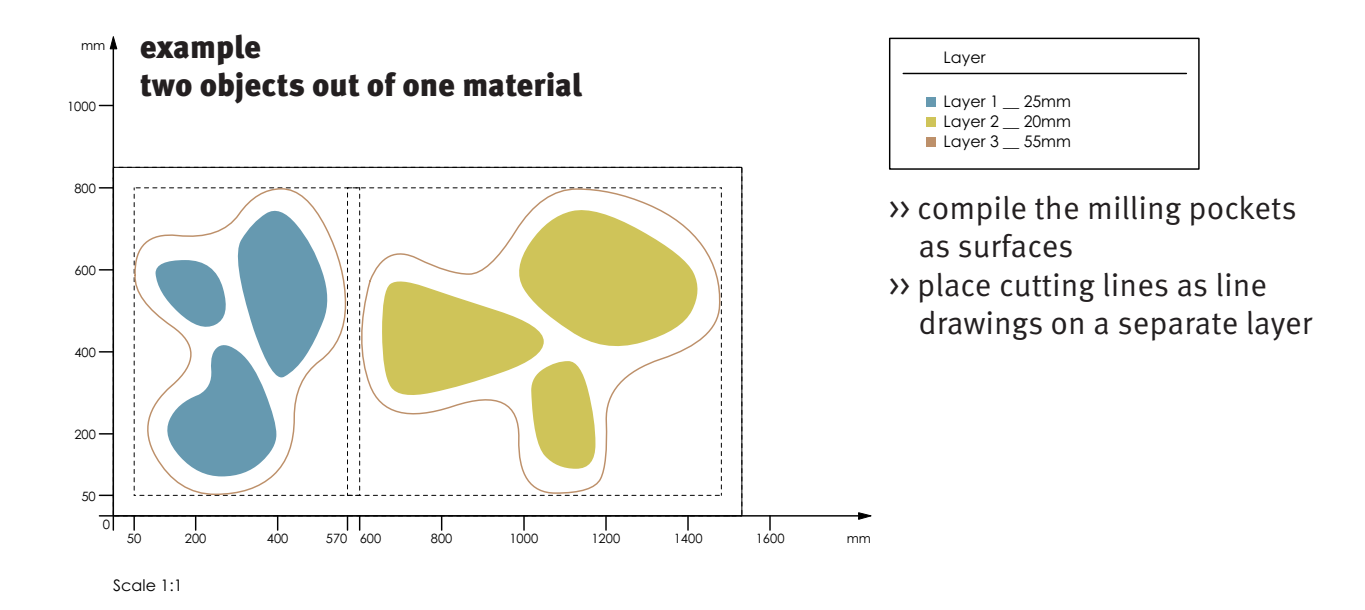

![](_page_2_Figure_0.jpeg)

## **IMPORTANT !**

the scale of your drawing needs to be 1:1

place the drawing at the point of origin (X=o, Y=o, Z=o)

use different layers for the various milling depths and name them

delete all unnecessary dots, lines and layers

lines have to be connected exactly

🗩 send your file

email your file to: cnc-fg@hs-wismar.de

save file as dxf, dwg, step or 3dm

labelling: **avoid special characters** ( $\ddot{a} \ddot{o} \ddot{u}$ ; , . : - etc.) in your files' name name the file with the **projects' title** and **your full name** 

>> if you want you can check your file with the study version of "Mastercam"

![](_page_2_Picture_12.jpeg)

maximum milling depth: 55mm >> for a bigger size split the object appropriate and glue the pieces together afterwards

milling head sizes from 2 - 10mm available >> radii in these diameters are possible